# 实验12: 迁移到信创平台

# 一、实验目的

1、掌握国产操作系统 OpenEuler 的 Java 环境搭建;

2、将前几章实验的代码迁移到国产操作系统并运行。

# 二、实验学时

2学时

#### 三、实验类型

验证性

#### 四、实验需求

#### 1、硬件

每人配备计算机1台,建议优先使用个人计算机开展实验。

#### 2、软件

- 1. 安装 Intelli J IDEA,以及 Java 运行所需要的相关基础环境;
- 2. 本地虚拟机安装 OpenEuler 操作系统。

#### 3、网络

本地主机能够访问互联网和实验中心网络。

#### 4、工具

无。

## 五、实验任务

1、在本地虚拟机环境完成 OpenEuler 服务器操作系统的安装;

2、在 OpenEuler 系统中搭建 Java 运行环境;

#### 3、将前几章实验的代码迁移到国产操作系统并运行。

如果要运行 JavaSwing 项目,需要在 OpenEuler 操作系统中安装桌面环境。文档地址如下:

https://docs.openeuler.org/zh/

• 在左侧选择对应的操作系统版本:

| The second second secon |                     |                  |                               |                     |                       |                   |     |
|----------------------------------------------------------------------------------------------------|---------------------|------------------|-------------------------------|---------------------|-----------------------|-------------------|-----|
| 长期支持版本 ~                                                                                                    | 安装指南                | НОТ              | 管理员指南                         | НО                  | 下                     | 用户指南              | НОТ |
| 24.03 LTS<br>22.03 LTS SP3                                                                                                    | A-Tune 用户指南         | НОТ              | A-Ops 用户指                     | HO                  | ┓                     | 加固指南              | НОТ |
| 20.03 LTS SP4<br>22.03 LTS SP1                                                                                                    |                     |                  |                               |                     |                       |                   |     |
| 社区创新版本 ~<br>24.09                                                                                                    | 流程与规范               |                  | $= // \Lambda$                |                     |                       |                   |     |
| 归档版本(停止维护) ~ ~ 23.09                                                                                                    | Gitee入门<br>社区文档贡献指南 | CLA签署操作<br>openI | 指南 <sup>补</sup><br>Euler技术测评指 | 比区文档写作规<br>译     op | 范    is<br>penEuler安全 | ssue处理流程与<br>配置基线 | ī规范 |
| 22.03 LTS SP2<br>23.03<br>22.09                                                                                                    | 学习                  |                  |                               |                     |                       |                   |     |
| 22.00                                                                                                    |                     |                  |                               |                     |                       |                   |     |

 点击进入后选择左侧菜单中的"桌面",然后选择一个桌面环境,默认"UKUI" 即可。

| openEuler Docs    | 文档首页 > 版本:24.03 LTS > 发行说明 > 法律声明                                                                                                    |
|-------------------|----------------------------------------------------------------------------------------------------|
| 版本: 24.03 LTS 🛛 😑 | 法律声明                                                                                                    |
| 发行说明              | 版权所有 © 2024 openEuler社区                                                                                                    |
| 安装升级              | 您对"本文档"的复制、使用、修改及分发受知识共享(Creative Commons)署名—相同方式共享4.0国际公共许可协议(以下简称"CC BY-SA 4.0")<br>的约束。为了方便用户理解,您可以通过访问https://creativecommons.org/licenses/by-sa/4.0/了解CC BY-SA 4.0的概要 (但不是替代)。CC<br>BY-SA 4.0的完整协议内容您可以访问如下网址获取:https://creativecommons.org/licenses/by-sa/4.0/legalcode。 |
| 系统管理              | 商标声明<br>大学小组马外东任地注册东任,也仅且任东上佃东,Phanas Evide 东任处在日,在光海上anas Evide <b>日晚</b> 使田和铁                                                                                                    |
|                   | 文档平规及时则领动或注册网纳,面目目相有大册有。对operiCuleI的称取到此州,应当遵外 <b>OperiCuleI和本</b> 现的政治。<br>免责声明<br>本文档仅作为使用指导,除非适用法强制规定或者双方有明确书面约定,openEuler社区对本文档中的所有陈述、信息和建议不做任何明示或                                                                                                    |
| 维护                | 默示的声明或保证,包括但不限于不侵权、时效性或满足特定目的的担保。                                                                                                    |
| 安全 ~              | 下一篇 →                                                                                                    |
| 性能                |                                                                                                    |
| 桌面 ^              |                                                                                                    |
| ukui ~            |                                                                                                    |
| DDE               | openFuler 是由开放原子开源基金会(OpenAtom Foundation)孵化及运营的开源项目                                                                                                    |
| XFCE              |                                                                                                    |
| Gnome V           |                                                                                                    |
|                   |                                                                                                    |

• 根据安装指南进行操作,安装完成后重启系统即可。

| CopenEuler Docs      |        | 文档首页 > 版本:24.03 LTS > 桌面 > UKUI > 在 openEuler 上安装 UKUI ◎                                                                                    | 在Gitee上查礼 |
|----------------------|--------|----------------------------------------------------------------------------------------------------|-----------|
| 版本: 24.03 LTS        | =      | 在 openEuler 上安装 UKUI                                                                                                    |           |
| 安装 UKUI<br>UKUI 用户指南 |        | UKUI是麒麟软件团队历经多年打造的一款Linux 桌面,主要基于 GTK 和 QT开发。与其他UI界面相比,UKUI更加注重易用性和敏捷<br>件相依性小,可以不依赖其他套件而独自运行,给用户带来亲切和高效的使用体验。<br>UKUI支持x86_64和aarch64两种架构。 | 1度,各元     |
| DDE                  | $\sim$ | 安装时,建议新建一个管理员用户。                                                                                                    |           |
| XFCE                 | ~      | 1. 下载 openEuler ISO 镜像并安装系统。                                                                                                    |           |
| Gnome                | $\sim$ | # sudo dof undate                                                                                                    | e         |
| Kiran                | ~      |                                                                                                    |           |
|                      |        | <br>2. 安装UKUI。                                                                                                    |           |
| 嵌入式                  | ~      |                                                                                                    | Ð         |
| 虚拟化                  | $\sim$ | # Sudo ant install ukui                                                                                                    |           |
| 二百九                  |        | 3. 在确认正常安装后,如果希望以图形界面的方式启动,请在命令行运行以下代码,并重启( reboot )。                                                                                       |           |
|                      |        |                                                                                                    | Ð         |
| 边缘计算                 | ~      | # systemctl set-default graphical.target                                                                                                    |           |
| openEuler DevKit     | ~      | 目前UKUI版本还在不断的更新,最新的安装方法请查阅: https://gitee.com/openeuler/ukui                                                                                | _         |
|                      |        |                                                                                                    |           |

• 重启后可输入用户名、密码,进入系统。

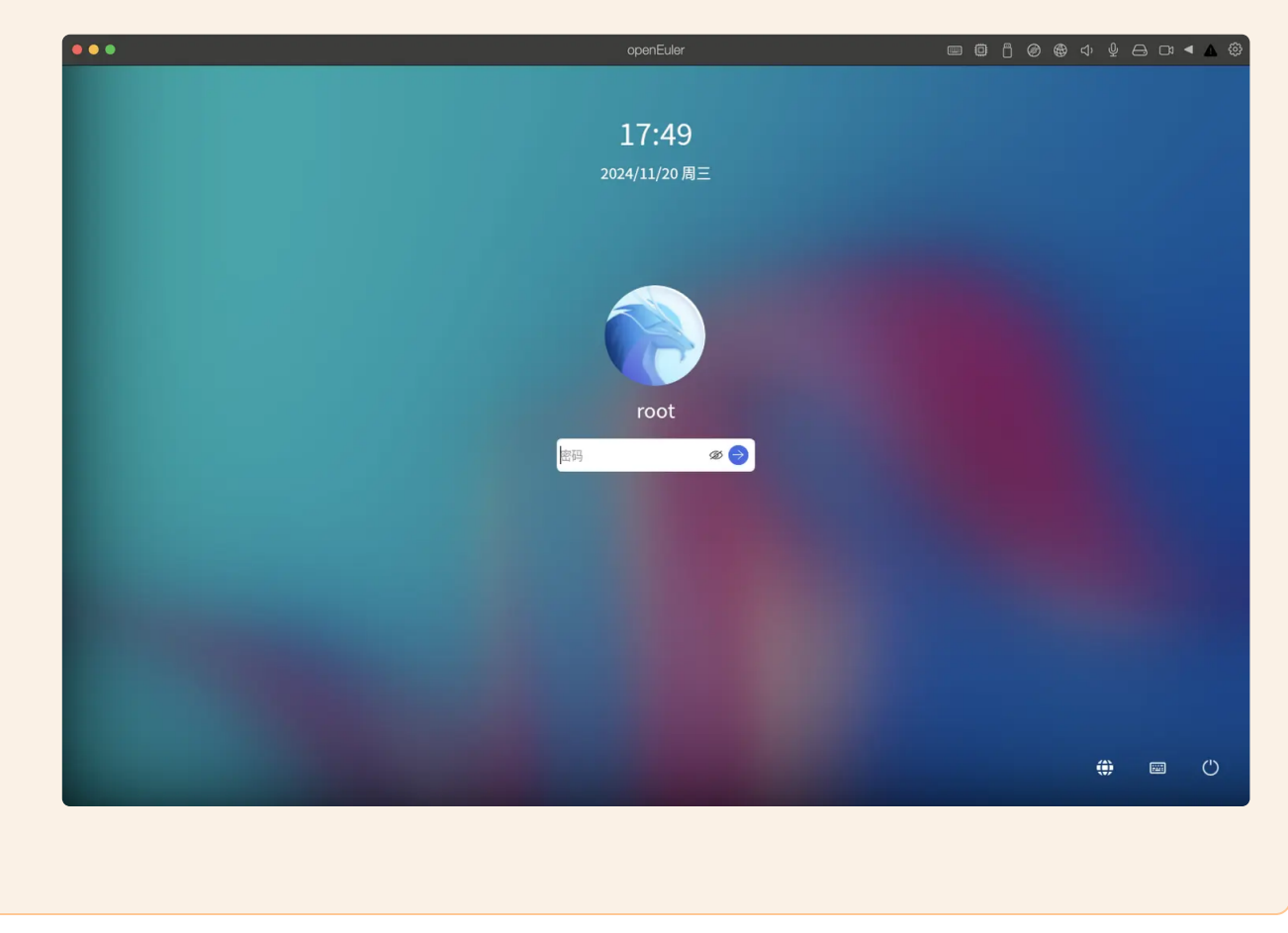

# 六、实验内容及步骤

### 1、安装 OpenEuler 服务器操作系统

参照《Linux操作系统/国产操作系统》实验指导内容进行本地虚拟机安装。

### 2、搭建 Java 运行环境

1. 上传 Java 环境 icd 压缩包到指定目录,如图 1:

| • | usr      |                                |
|---|----------|--------------------------------|
| • | 01<br>10 | bin                            |
| • |          | etc                            |
| • |          | games                          |
| • | ÷        | include                        |
| • |          | lib                            |
| • | Ē        | lib64                          |
| • |          | libexec                        |
| • |          | local                          |
|   | Þ        | 📑 bin                          |
|   | •        | nv 🗾 env                       |
|   |          | jdk-8u371-linux-aarch64.tar.gz |

图1

2. 解压压缩包,如图 2:

| Shell                                      |  |
|--------------------------------------------|--|
| 1 tar -zxvf jdk-8u371-linux-aarch64.tar.gz |  |

|   |                                                                                                    | ŕ      |                                                                                                    |                             | JUKI.8.0_3/1/man/ja_JP.0TF-8/man1/wstmport.1           |
|---|----------------------------------------------------------------------------------------------------|--------|----------------------------------------------------------------------------------------------------|-----------------------------|--------------------------------------------------------|
|   | us                                                                                                    |        |                                                                                                    |                             | jdk1.8.0_371/man/ja_JP.UTF-8/man1/jps.1                |
|   |                                                                                                    |        |                                                                                                    |                             | jdk1.8.0_371/man/ja JP.UTF-8/man1/jrunscript.1         |
|   | 01                                                                                                    | nıa I  |                                                                                                    |                             | idk1.8.0 371/man/ia JP.UTF-8/man1/ideps.1              |
|   |                                                                                                    |        |                                                                                                    |                             | idk1.8.0 371/man/ia IP.UTE-8/man1/extcheck.1           |
|   | Image: A start of the start of the start  | etc    |                                                                                                    |                             | idk1 8 0 371/man/ia JP UTE //man1/iavaws 1             |
|   |                                                                                                    |        |                                                                                                    |                             | jdk1.0.0_J71/man/ja_Jr.011-0/man1/javas.1              |
|   | > 📫                                                                                                    | aar    | nes                                                                                                    |                             |                                                        |
|   |                                                                                                    | J      |                                                                                                    |                             | jdk1.8.0_3/1/man/ja_JP.UTF-8/man1/jnat.1               |
|   | ► 100                                                                                                    | incl   | ude                                                                                                    |                             | jdk1.8.0_371/man/ja_JP.UTF-8/man1/java.1_              |
|   |                                                                                                    |        | uue                                                                                                    |                             | jdk1.8.0_371/man/ja_JP.UTF-8/man1/jconsole.1           |
|   |                                                                                                    | E 1915 |                                                                                                    |                             | jdk1.8.0_371/man/ja JP.UTF-8/man1/rmiregistry.1        |
|   |                                                                                                    | aii    |                                                                                                    |                             | idk1.8.0 371/man/ia_JP.UTF-8/man1/unpack200.1          |
|   |                                                                                                    |        |                                                                                                    |                             | idk1 8 0 371/man/man1/                                 |
|   | > 📫                                                                                                    | lib6   | 64                                                                                                    |                             | idk1.0.0_371/man/man/                                  |
|   |                                                                                                    |        |                                                                                                    |                             |                                                        |
|   | Image: Image: | libe   | xec                                                                                                    |                             | JCKI.8.0_3/1/Man/Man1/FMLC.1                           |
|   |                                                                                                    |        |                                                                                                    |                             | ]dk1.8.0_3/1/man/man1/]cmd.1                           |
|   | <b>-</b>                                                                                                    |        | al                                                                                                    |                             | jdk1.8.0_371/man/man1/wsimport.1                       |
|   |                                                                                                    | 100    | ai                                                                                                    |                             | jdk1.8.0_371/man/man1/javadoc.1                        |
|   |                                                                                                    |        |                                                                                                    |                             | idk1.8.0 371/man/man1/kevtool.1                        |
|   | •                                                                                                    | 01     | bin                                                                                                    |                             | idk1.8.0 371/man/man1/iavah.1                          |
| _ |                                                                                                    |        |                                                                                                    |                             | idk1 8 0 371/man/man//sic 1                            |
|   |                                                                                                    |        |                                                                                                    |                             | idti 9 0 271/man (mani/Ajci)                           |
|   |                                                                                                    |        |                                                                                                    |                             |                                                        |
|   |                                                                                                    | -      | idk                                                                                                    | 1.8.0.371                   | Jdk1.8.0_3/1/man/man1/pack200.1                        |
|   |                                                                                                    |        | Jean                                                                                                    |                             | jdk1.8.0_3/1/man/man1/jar.1                            |
|   |                                                                                                    |        |                                                                                                    | hin                         | jdk1.8.0_371/man/man1/jinfo.1                          |
|   |                                                                                                    |        | 01                                                                                                    |                             | jdk1.8.0_371/man/man1/wsgen.1                          |
|   |                                                                                                    |        |                                                                                                    |                             | idk1.8.0 371/man/man1/schemagen.1                      |
|   |                                                                                                    |        | - P                                                                                                    | include                     | idk1.8.0 371/man/man1/javac.1                          |
|   |                                                                                                    |        |                                                                                                    |                             | idk1 8 0 371/man/man1/orbd 1                           |
|   |                                                                                                    |        | The second second seco | jre                         | $dk_1 = 0.271/max/max/max/max/max/max/max/max/max/max$ |
|   |                                                                                                    |        |                                                                                                    |                             |                                                        |
|   |                                                                                                    |        | The second second seco | legal                       | Jdk1.8.0_3/1/man/man1/jps.1                            |
|   |                                                                                                    |        |                                                                                                    |                             | jdk1.8.0_371/man/man1/servertool.1                     |
|   |                                                                                                    |        | ۰ <u>م</u>                                                                                                    | lib                         | jdk1.8.0_371/man/man1/jstatd.1                         |
|   |                                                                                                    |        |                                                                                                    | di                          | jdk1.8.0_371/man/man1/idlj.1                           |
|   |                                                                                                    |        |                                                                                                    |                             | idk1.8.0 371/man/man1/tnameserv.1                      |
|   |                                                                                                    |        |                                                                                                    | man                         | idk1.8.0 371/man/man1/iconsole.1                       |
|   |                                                                                                    |        | _                                                                                                    |                             | idk1 8 A 371/man/man/jarsigner 1                       |
|   |                                                                                                    |        | 11                                                                                                    | COPYRIGHT                   | idk1.9.0_271/map/map/lostsback 1                       |
|   |                                                                                                    |        |                                                                                                    |                             | Juki.o. 0_3/1/Mail/Mail/Actual/                        |
|   |                                                                                                    |        |                                                                                                    | LICENSE                     | JOK1.8.0_3/1/man/man1/JStat.1                          |
|   |                                                                                                    |        | 12                                                                                                    |                             | JdK1.8.0_3/1/man/Man1/jdeps.1                          |
|   |                                                                                                    |        | -                                                                                                    | README html                 | jdk1.8.0_371/man/man1/jdb.1                            |
|   |                                                                                                    |        | 9                                                                                                    |                             | jdk1.8.0_371/man/man1/jstack.1                         |
|   |                                                                                                    |        |                                                                                                    | and a set                   | jdk1.8.0_371/man/man1/policytool.1                     |
|   |                                                                                                    |        |                                                                                                    | release                     | idk1.8.0 371/man/man1/native2ascii.1                   |
|   |                                                                                                    |        |                                                                                                    |                             | idk1.8.0 371/man/man1/rmiregistry.1                    |
|   |                                                                                                    |        |                                                                                                    | src.zip                     | $idk1 \otimes A = 371/man/man/iavan 1$                 |
|   |                                                                                                    |        |                                                                                                    |                             | jaki 8 0 371/man/jaki 9 1                              |
|   |                                                                                                    |        |                                                                                                    | THIRDPARTYLICENSEREADME.txt |                                                        |
|   |                                                                                                    |        |                                                                                                    |                             |                                                        |
|   |                                                                                                    |        | idk                                                                                                    | -8u371-linux-aarch64.tar.gz | Juki. 8.0_3/1/man/man1/sertatver.1                     |
|   |                                                                                                    |        | Jan                                                                                                    |                             | jdk1.8.0_3/1/man/man1/jrunscript.1                     |
|   |                                                                                                    | -      | oto                                                                                                    |                             | jdk1.8.0_371/man/man1/jjs.1                            |
|   |                                                                                                    |        | eic                                                                                                    |                             | jdk1.8.0_371/man/man1/unpack200.1                      |
|   |                                                                                                    |        |                                                                                                    |                             | jdk1.8.0 371/man/man1/jhat.1                           |
|   | •                                                                                                    |        | games                                                                                                    |                             | idk1.8.0 371/man/man1/java.1                           |
|   |                                                                                                    |        |                                                                                                    |                             | idk1 8 0 371/README html                               |
|   | •                                                                                                    | -      | include                                                                                                    |                             |                                                        |
|   |                                                                                                    |        |                                                                                                    |                             |                                                        |
|   | •                                                                                                    |        | lib                                                                                                    |                             |                                                        |
|   |                                                                                                    | -      |                                                                                                    |                             | jaki.8.0_371/THIRDPARTYLICENSEREADME.txt               |
|   |                                                                                                    | -      | lib64                                                                                                    |                             | [root@openEuler env]#                                  |

#### 3. 配置环境变量:

Shell
1 vim /etc/profile
2
3 # 若提示"vim命令未找到",运行以下命令进行安装
4 yum install vim

4. 在文件末尾增加如下配置信息,并保存,如图3:

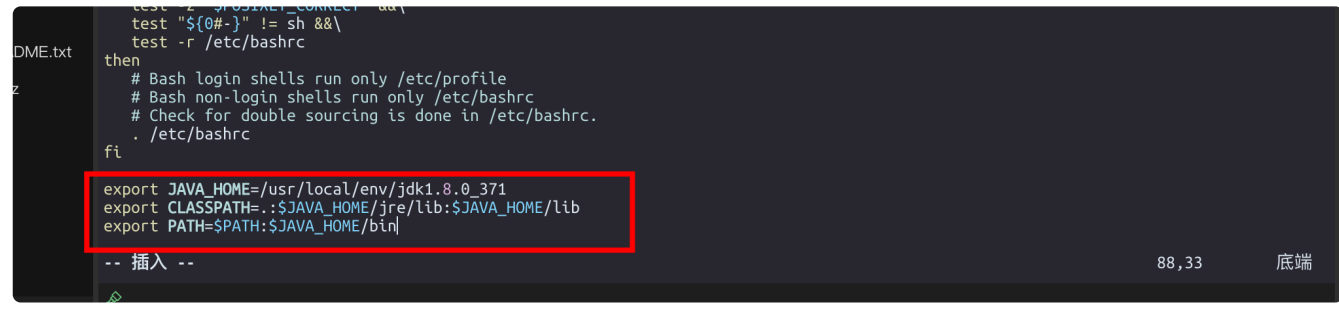

Shell

- 1 export JAVA\_HOME=/usr/local/env/jdk1.8.0\_371
- 2 export CLASSPATH=.:\$JAVA\_HOME/jre/lib:\$JAVA\_HOME/lib
- 3 export PATH=\$PATH:\$JAVA\_HOME/bin

5. 配置文件生效:

Shell

1 source /etc/profile

6. 检查 Java 环境是否成功运行,如图 4:

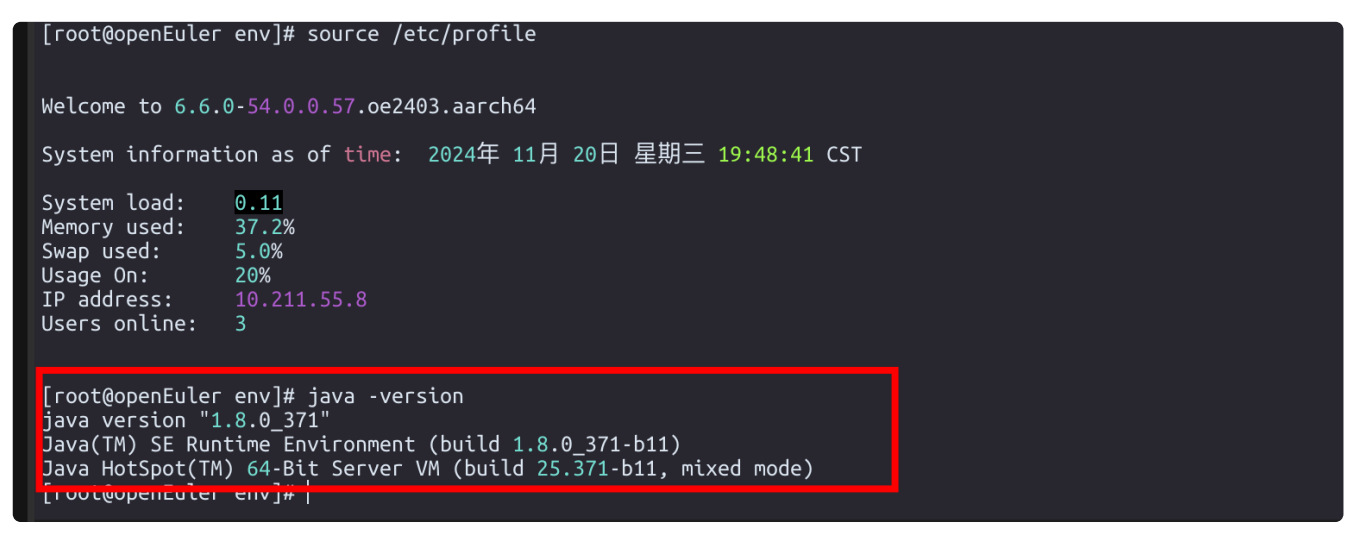

图 4

### 3、迁移测试 Java 程序。

1. 创建项目文件夹,如图5:

| 🔽 🖬 usr                     | Reconnecting                                                                                                    |
|-----------------------------|----------------------------------------------------------------------------------------------------|
|                             |                                                                                                    |
| bin                         | Authorized users only. All activities may be monitored and reported.<br>Last login: Wed Nov 20 19:52:28 2024 from 10.211.55.2 |
| ▶ 📫 etc                     |                                                                                                    |
| ▶ 📹 games                   | Welcome to 6.6.0-54.0.0.57.oe2403.aarch64                                                                                     |
| ▶ 👘 include                 | System information as of time: 2024年 11月 27日 星期三 15:07:21 CST                                                                 |
| 🕨 📫 lib                     | System load: 0.47<br>Memory used: 16.4%                                                                                       |
| ▶ 📕 lib64                   | Swap used: 0%                                                                                                    |
| ▶ <mark></mark> libexec     | Usage On: 20%<br>IP address: 10.211.55.8                                                                                      |
| ▼ 📫 local                   | Users online: 1                                                                                                    |
| ▶ 🚮 bin                     | [root@openEuler ~]# cd /root                                                                                                  |
| ▶ 📹 env                     | [root@openEuler~]# [[<br>总计 36<br>dsuvs vs x _ 2 spat spat 4006 11月20日 17:00 公共                                               |
| 🕨 📫 etc                     | drwxr-xr-x. 2 root root 4096 11月20日 17:00                                                                                     |
| ▶ <mark>=</mark> games      | drwxr-xr-x. 2 root root 4096 11月20日 17:00 视频<br>drwxr-xr-x. 2 root root 4096 11月20日 17:00 图片                                  |
| include                     | drwxr-xr-x. 2 root root 4096 11月20日 17:00 文档<br>drwxr-xr-x, 2 root root 4096 11月20日 17:00 下载                                  |
|                             | drwxr-xr-x. 2 root root 4096 11月20日 17:00 音乐                                                                                  |
|                             | GTWXT-XI-X. 2 FOOL FOOL 4096 11月20日 17:00 采面<br>FW 1 root root 699 11月20日 16:40 anaconda-ks.cfg                               |
| lib64                       | [root@openEuler ~]# cd<br>[root@openEuler /]# ]]                                                                              |
| <ul> <li>libexec</li> </ul> | は、19 m m m m m m m m m m m m m m m m m m m                                                                                    |
| ▼ 💼 project                 | dr xr xr x. 2 root root 4096 7/310 12:38 ars<br>lrwxrwxrwx. 1 root root 7 7/310 12:38 bin -> usr/bin                          |
| ▶ 📹 chapter_12              | drwr-xr-x. 18 root root 3360 11月27日 15:07 dev                                                                                 |
| ▶ 📹 chapter_13              | drwxr-xr-x. 3 root root 4096 7月31日 12:38 home                                                                                 |
| ▶ 🖬 chapter_14              | lrwxrwxrwx. 1 root root 7 7月31日 12:38 lib -> usr/lib<br>lrwxrwxrwx. 1 root root 9 7月31日 12:38 lib64 -> usr/lib64              |
| ▶ <b>s</b> bin              | drwx 2 root root 16384 11月20日 16:39 lost+found<br>drwxr-xr-x. 2 root root 4096 7月31日 12:38 media                              |
| share                       | drwxr-xr-x. 2 root root 4096 7月31日 12:38 mnt                                                                                  |
|                             | dr-xr-xr-x. 259 root root 0 11727 15:07 proc                                                                                  |
| src                         | dr-xr-x 17 root root 4096 11月27日 15:07 root<br>drwxr-xr-x. 37 root root 1040 11月27日 15:07 run                                 |
| ▶ 💼 sbin                    | Lrwxrwxrwx. 1 root root 8 7月31日 12:38 sbin -> usr/sbin<br>drwxr-xr-x, 2 root root 4096 7月31日 12:38 srv                        |
| ▶ 🗖 share                   | dr-xr-xr-x. 12 root root 0 11月27日 12:30 sys                                                                                   |
| ► 😽 src                     | drwxr-xr-x. 13 root root 4096 11月27日 15:07 Hung                                                                               |
|                             | drwxr-xr-x. 19 root root 4096 11月20日 17:00 var                                                                                |
|                             | java version "1.8.0_371"                                                                                                    |
| ▶ 🛑 var                     | Java(TM) SE Runtime Environment (build 1.8.0_371-b11)                                                                         |
|                             | [root@openEuler /]#                                                                                                    |

2. 将项目代码上传至服务器,如图 6:

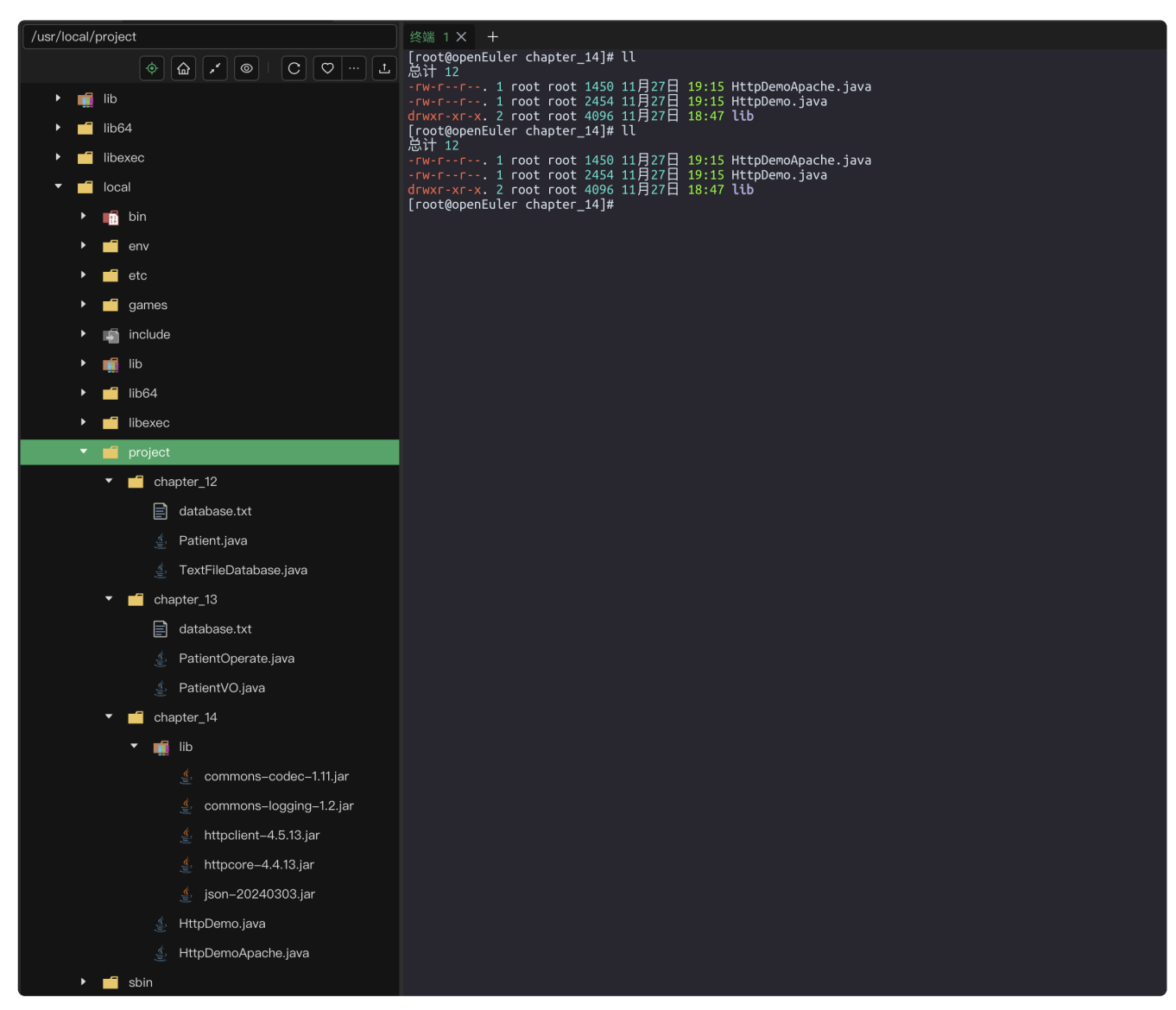

3. 运行 chapter\_12 控制台应用程序:

注:代码中如果包含 Package,可以先注释或者移除,如图 7、8

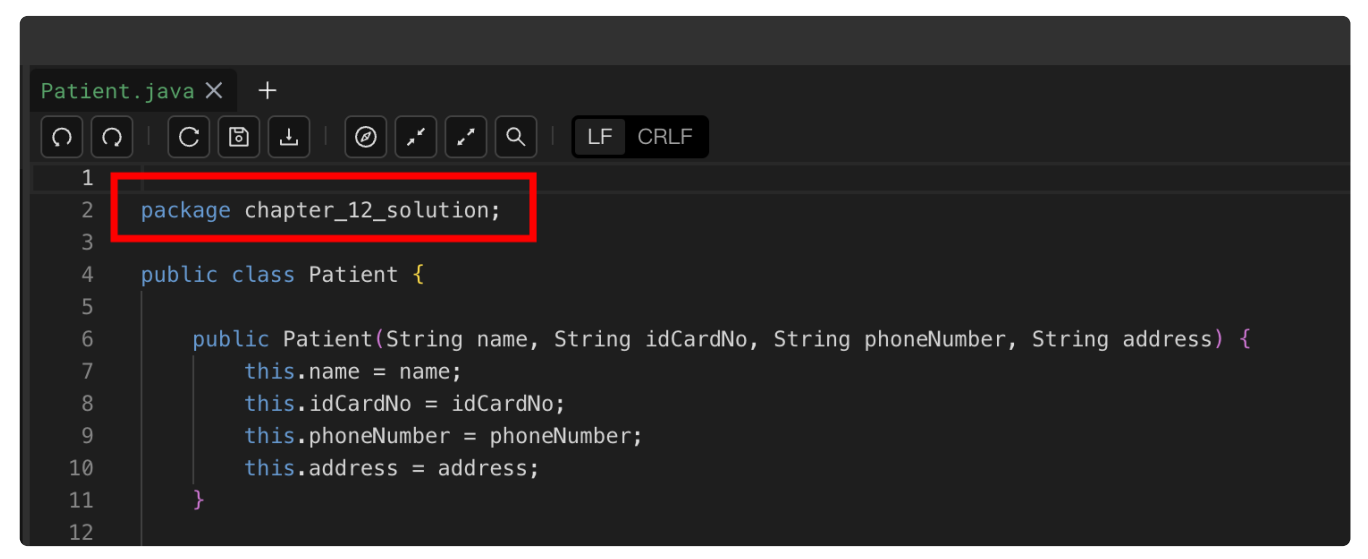

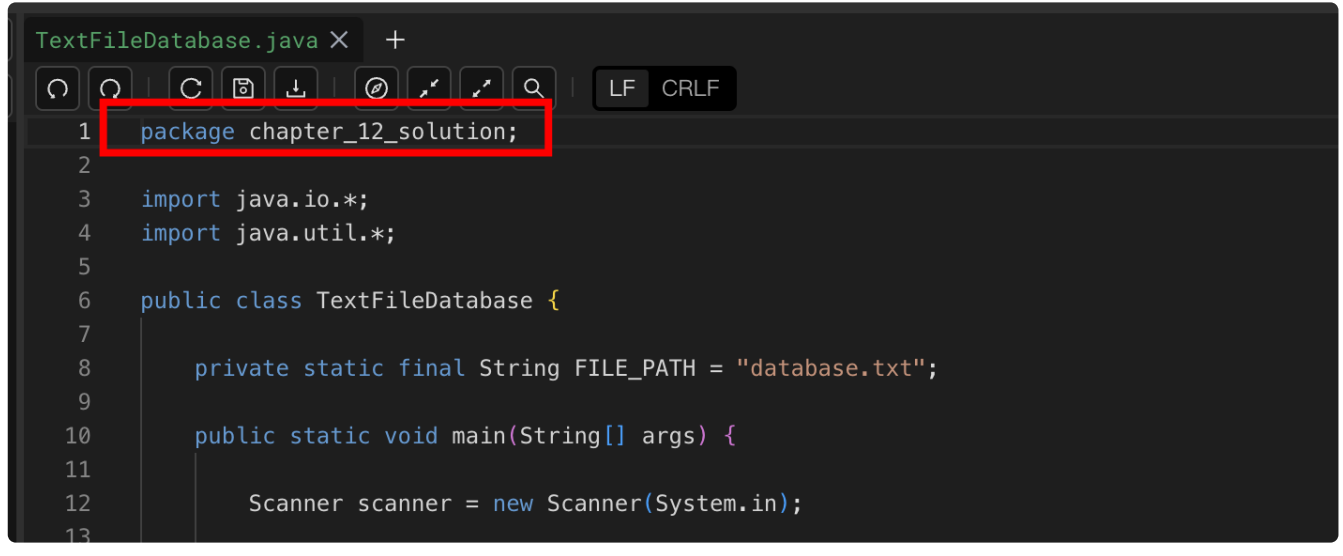

#### 运行下面命令:

Shell

- 1 javac \*.java
- 2 java TextFileDatabase

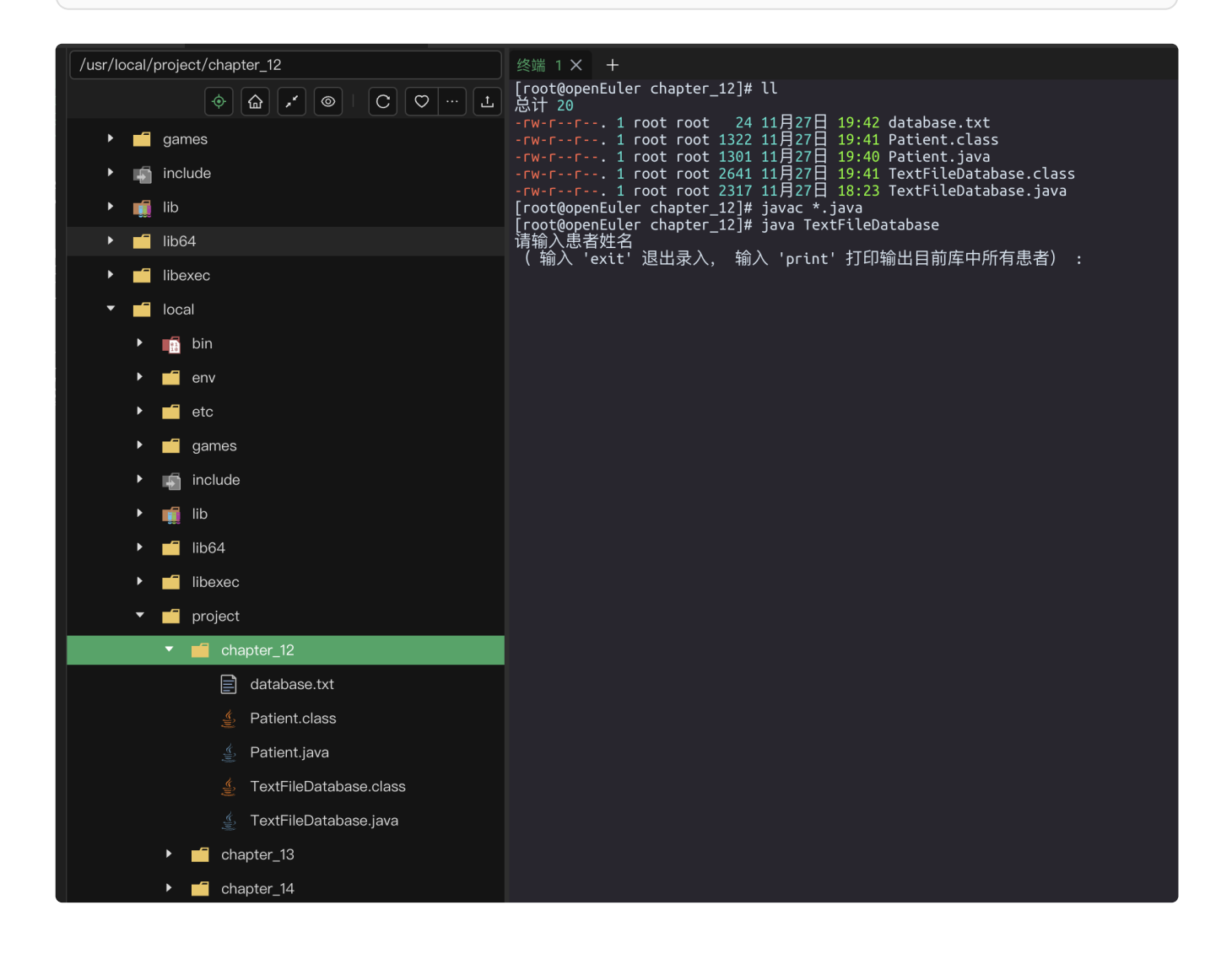

4. 运行 chapter\_13 窗体应用程序(需要桌面环境支持,否则会报以下错误):

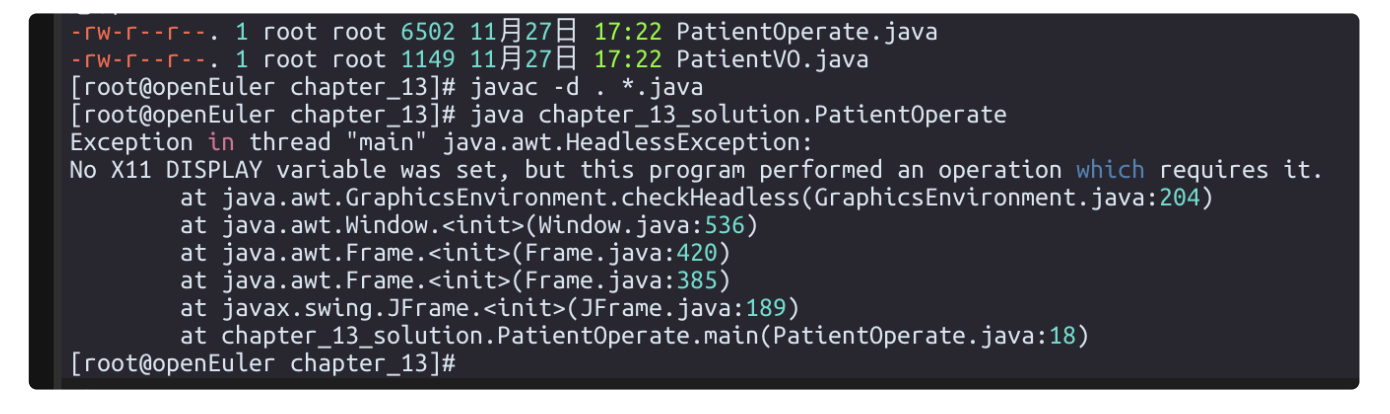

Shell

- 1 javac \*.java
- 2 java PatientOperate

|                                                                                               | - · ·      |              |                 |            | 0                           |
|-----------------------------------------------------------------------------------------------|------------|--------------|-----------------|------------|-----------------------------|
| •••                                                                                           | openEuler  |              | •               |            | vy La 4 ♥ tå                |
| root@openEuler:/usr/local/project/chapter_13                                                  | - 🗆 X      |              |                 |            |                             |
| 文件(F) 编辑(E) 视图(V) 搜索(S) 终端(T) 帮助(H)                                                           |            |              |                 |            |                             |
| 计算机                                                                                           |            |              |                 |            |                             |
| System load: 0.19                                                                             |            |              |                 |            |                             |
| Memory used: 41.0%                                                                            |            |              |                 |            |                             |
| Swap used: .8%                                                                                |            |              |                 |            |                             |
| IP address: 10.211.55.8                                                                       |            |              |                 |            |                             |
| Users online: 3                                                                               |            |              |                 |            |                             |
|                                                                                               | ▲ 患者信息管理   |              |                 |            | – 🗆 X                       |
| [roo <mark>t@op</mark> enEuler ~]# cd /usr/local/project/                                     | 患者信息录入     | 患者信息香询       |                 |            |                             |
| [root@openEuler project]# ll                                                                  | 请输入患者姓名:   | 息者姓名         | 息者身份证号          | 息者手机号      | 患者地址                        |
| おけ <u>43</u><br>drwyryyr - 2 root root 4006 11日27日 10:41 chapter 12                           |            | 张三           | 410102199909091 | 1890000000 | 河南省郑州市金水区                   |
| drwxr-xr-x. 2 root root 4096 11月27日 19:46 chapter 13                                          |            |              |                 |            |                             |
| drwxr-xr-x. 3 root root 4096 11月27日 19:38 chapter_14                                          | 请输入患者身份证号: |              |                 |            |                             |
| [root@openEuler project]# cd chapter_13                                                       |            |              |                 |            |                             |
| [root@openEuler chapter_13]# [[<br>₩ ₩ 16                                                     |            |              |                 |            |                             |
| -rw-rr 1 root root   66 11月 27日 18:31 database.txt                                            | 请输入患者手机号:  |              |                 |            |                             |
| -rw-rr 1 root root 6505 11月27日 19:46 PatientOperate.java                                      |            |              |                 |            |                             |
| -rw-rr 1 root root 1152 11月 27日 19:46 PatientVO.java                                          | 请输入患者地址:   | 查询患者信        | 肩               |            |                             |
| [root@openEuler chapter_13]# javac *.java<br>[root@openEuler chapter 13]# java PatientOperate |            | LE FUIR H IN |                 |            |                             |
|                                                                                               |            |              |                 |            |                             |
|                                                                                               |            |              |                 |            |                             |
|                                                                                               | 保存患者信息     |              |                 |            |                             |
|                                                                                               |            |              |                 |            |                             |
|                                                                                               |            |              |                 |            |                             |
|                                                                                               |            |              |                 |            |                             |
|                                                                                               |            |              |                 |            |                             |
|                                                                                               |            |              |                 |            |                             |
|                                                                                               |            |              |                 |            |                             |
|                                                                                               |            |              |                 |            |                             |
| 📧 🗉 😝 🚳 🛄 🛓                                                                                   |            |              | Q 🔅             | > ()× ç° 🖵 | · 19:47周三<br>2024/11/27 · • |

### 七、实验考核

本实验考核采用【实验随堂查】方式开展。

每个实验完成后,在实验课上通过现场演示的方式向实验指导教师进行汇报,并完成现场问答 交流。

每个实验考核满分100分,其中实验成果汇报60分,现场提问交流40分。

实验考核流程:

- (1) 学生演示汇报实验内容的完成情况,实验指导老师现场打分。
- (2) 指导老师结合实验内容进行提问,每位学生提问2-3个问题,根据回答的情况现场打分。
- (3) 实验考核结束后,进行公布成绩。